## Cómo Obtenir Texidium

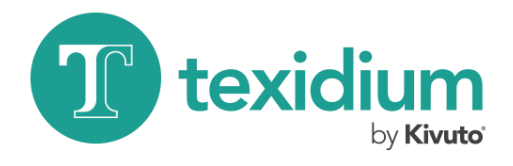

## **Para Windows**

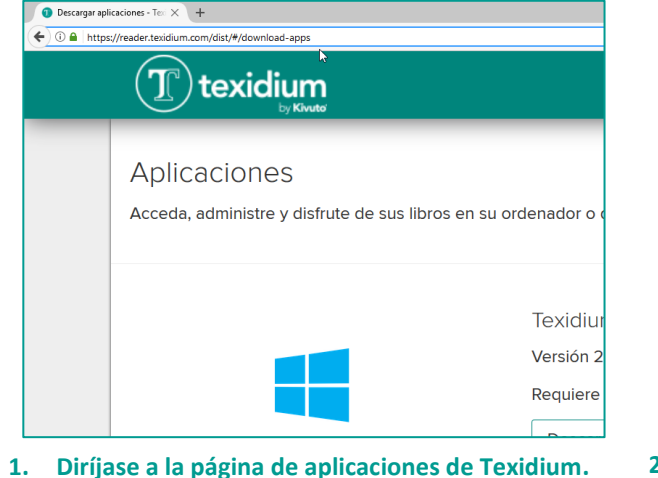

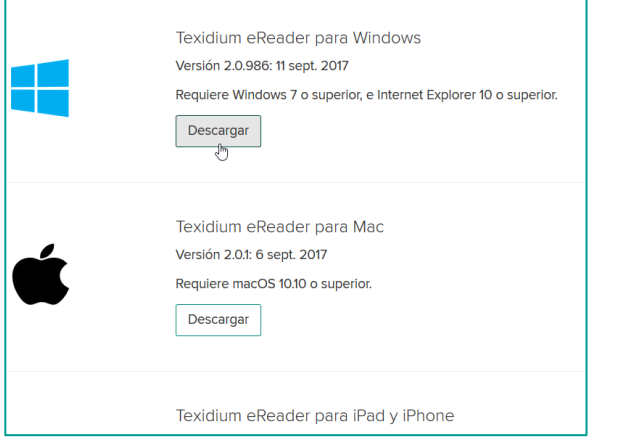

2. Descargue Texidium eReader para Windows.

Haga clic en el botón **Descargar** debajo de la aplicación Windows y guarde el archivo de instalación en su computadora.

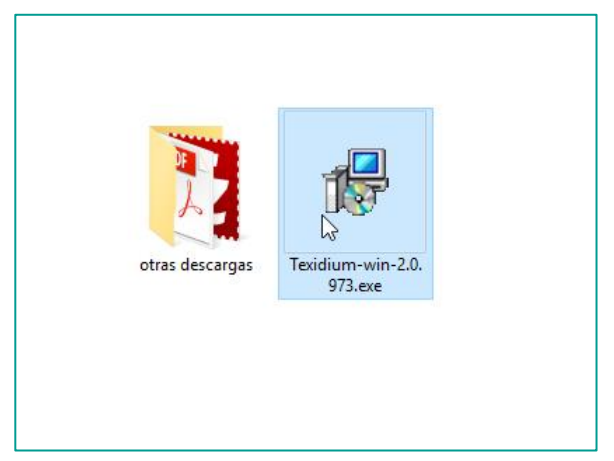

3. Ejecute el archivo de instalación.

Busque y haga doble clic en el archivo que descargó en el paso anterior para iniciar la instalación.

Configuración de Texidium Windows Desktop eReader – K Instalación exitosa

Visite https://reader.texidium.com/dist/#/apps para

obtener una lista de dispositivos compatibles y vínculos

## 4. Realice la instalación.

de descarga.

Siga las instrucciones en pantalla a través del asistente de instalación.

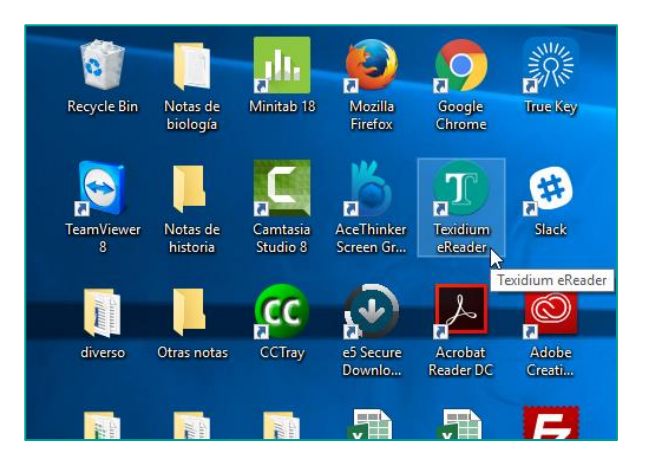

## 5. Abra Texidium.

Haga doble clic en el ícono de Texidium en el escritorio para iniciar la aplicación.

| Correo electrónico     |             |
|------------------------|-------------|
| ejemplo@gmail.com      |             |
| Contraseña             |             |
| ••••••                 |             |
| Olvidé mi contraseña   |             |
| Iniciar sesi           | ón          |
| ¿No tienes una cuenta? | Registrarse |

6. Inicie sesión en Texidium eReader para Windows.

Utilice la dirección de correo electrónico y la contraseña que proporcionó durante su registro en Texidium.